How to

\*Screen shot for Step 4 and 5 on next page.

- 4. Select your courstant you have an exam **in**om the Course drop down menuthe available time slots are now viewable on the right side of the screen. You can narrow down the selections by adjusting the following fields:
  - a. Date range: Narrow the range of dates available that you want to be displayed.
  - b. Time range: Narrow the range to fines available that you want to be displayed.
  - c. Final Exam:
  - d. Override Exam Length: This will override the length of your course your approved accommodation time will beadculated based on the time you choose (for example, if you are approved for time and a half and you choose a length of 10 minutes, your alternative test request will be for 15 minutes). Remember, this will go to your professor for approval.
  - e. Building: Chose between O'Leary or Southwick
  - f. Rooms: Choose between North Testing Center and South Testing Center
  - g. Days of the week: Only show availability for the dates selected.

When you are finished, click "Refine Results".

NOTE: By default, the system will book the amount of time that your class is scheduled for. Your extended time accommodation will be added on top that. For example, if you book an exam appointment for your 50 minute class and have a time and a half accommodation, your exam will automatically be booked for 75 minutes.

5. You will now see the available appointments on the right side of the screen. Find the appropriate date and time for your exam and click on the name of the Testing Center where you wish to book.

<u>IMPORTANT</u>: The expectation is that you will take the exam at the same date and time as the rest of the class. If this will not work for you, it is important to discuss an alternative plan with your professor.

|                                                                                                    | Goarse                                                                                                    |                                                                                                    |
|----------------------------------------------------------------------------------------------------|----------------------------------------------------------------------------------------------------|----------------------------------------------------------------------------------------------------|
|                                                                                                    |                                                                                                    |                                                                                                    |
| (25 of 25 sld                                                                                                    | ofs.available)                                                                                                    |                                                                                                    |
| Defe Kempe                                                                                                    |                                                                                                    |                                                                                                    |
|                                                                                                    | - Alarian Malang Santa<br>Maladi 25 olaha averilah sh                                                                                                    |                                                                                                    |
|                                                                                                    |                                                                                                    |                                                                                                    |
| Atelandi: Provident Constant and a second second se | 127.00.00                                                                                                    | 930000 20015-007-08                                                                                                    |
|                                                                                                    |                                                                                                    | 125cof 25cd otorawallable                                                                                                    |
| 545 i                                                                                                    | areas and a second legal                                                                                                    | South Testing Center                                                                                                    |
| http://www.www.www.www.www.www.www.www.www.w                                                                                                    |                                                                                                    | (25 of 25 elote group                                                                                                    |
|                                                                                                    |                                                                                                    | to                                                                                                    |
| 1 (000 am 1 1 1 1 1 1 1 1 1 1 1 1 1 1 1 1 1 1                                                                                                    | II North Testion Center 1000                                                                                                    | te svoibble)                                                                                                    |
| <u> </u>                                                                                                    |                                                                                                    | n yezewanister nedava la sity                                                                                                    |
| C ZD S C S 8V6 60 6/ Final Fxam                                                                                                    |                                                                                                    | South Testing Center                                                                                                    |
|                                                                                                    | and the second second s | and an analysis of the second second s |
| Name and the second second sec |                                                                                                    |                                                                                                    |
|                                                                                                    |                                                                                                    |                                                                                                    |
| Override Exam                                                                                                    | n lenath                                                                                                    | South Testing Center                                                                                                    |
|                                                                                                    | hinnes that werricks the beath of the course of                                                                                                    | in (23 of 23 stots available)                                                                                                    |
|                                                                                                    | A REPORT OF A REPORT                                                                                                    |                                                                                                    |
| Service and the state of the state of the st | Haralli characteria                                                                                                    | <u> </u>                                                                                                    |
|                                                                                                    | <ul> <li>A Trades of the descent of the descent of the second second s</li></ul>                                                                                                    | stuti-TeoffigtSenter                                                                                                    |
|                                                                                                    | Sines Since                                                                                                    | (25 of 25 slots available)                                                                                                    |
| 10:45 am                                                                                                    |                                                                                                    | North Testing Center                                                                                                    |
|                                                                                                    | Building                                                                                                    | (18 of 18 slots available)                                                                                                    |
|                                                                                                    |                                                                                                    | South Testing Center                                                                                                    |
| 2×-01 23-9 019 30(4)                                                                                                    | Describ                                                                                                    |                                                                                                    |
| Joseph Tenning Constant                                                                                                    | 11:00 am                                                                                                    |                                                                                                    |
| 19 of 18 of the overlation and the second as the                                                                                                    | + +                                                                                                    |                                                                                                    |
| lesting Center South Testing Center                                                                                                    |                                                                                                    |                                                                                                    |
| ADE ASIDE ALASA AND AND AND AND AND AND AND AND AND AN                                                                                                    |                                                                                                    | Communication and the second second                                                                                                    |
|                                                                                                    | Contract Street                                                                                                    |                                                                                                    |
|                                                                                                    | III worthn essing isenter                                                                                                    |                                                                                                    |
|                                                                                                    | South Testing Contern                                                                                                    |                                                                                                    |
| of 25_slots available)                                                                                                    | Doub states March                                                                                                    | (25                                                                                                    |
|                                                                                                    |                                                                                                    |                                                                                                    |
| a figi Bantur                                                                                                    |                                                                                                    | Batine Parriet.                                                                                                    |
|                                                                                                    | Back To My Booked Rooms                                                                                                    |                                                                                                    |

6. A pop up box will appeaEnter a name for your exam, likenidterm 1". Also add any notes. It is helpful for the Testing Center to know ahead of time what you are planning to use so they can set up materials ahead of timeReview the page to make sure all of the information is correct and click "Submit Request"

| Confirm Exam Booking                               |                                                                          |  |
|----------------------------------------------------|--------------------------------------------------------------------------|--|
| +ind<br>Tes<br>——————————————————————————————————— | licates a required field<br>ting Room *<br>th Tentio <del>n Cantor</del> |  |
|                                                    |                                                                          |  |
|                                                    | ]981117 <del>-2</del>                                                    |  |
|                                                    | Texting Date •<br>June 25, 2019                                          |  |
|                                                    | - Testing Time                                                           |  |
|                                                    |                                                                          |  |
|                                                    |                                                                          |  |
|                                                    |                                                                          |  |
|                                                    | Submit Request                                                           |  |

You will see your newest booking in the "Pending" section. Your request will be sent to your professor for approval. You will receive an email notification whether it has been approved or denied. If denied, please work with the faculty on a new plan

You can always come back to this page to check the status of your bookings, as well as cancel or reschedule an existing appointment.

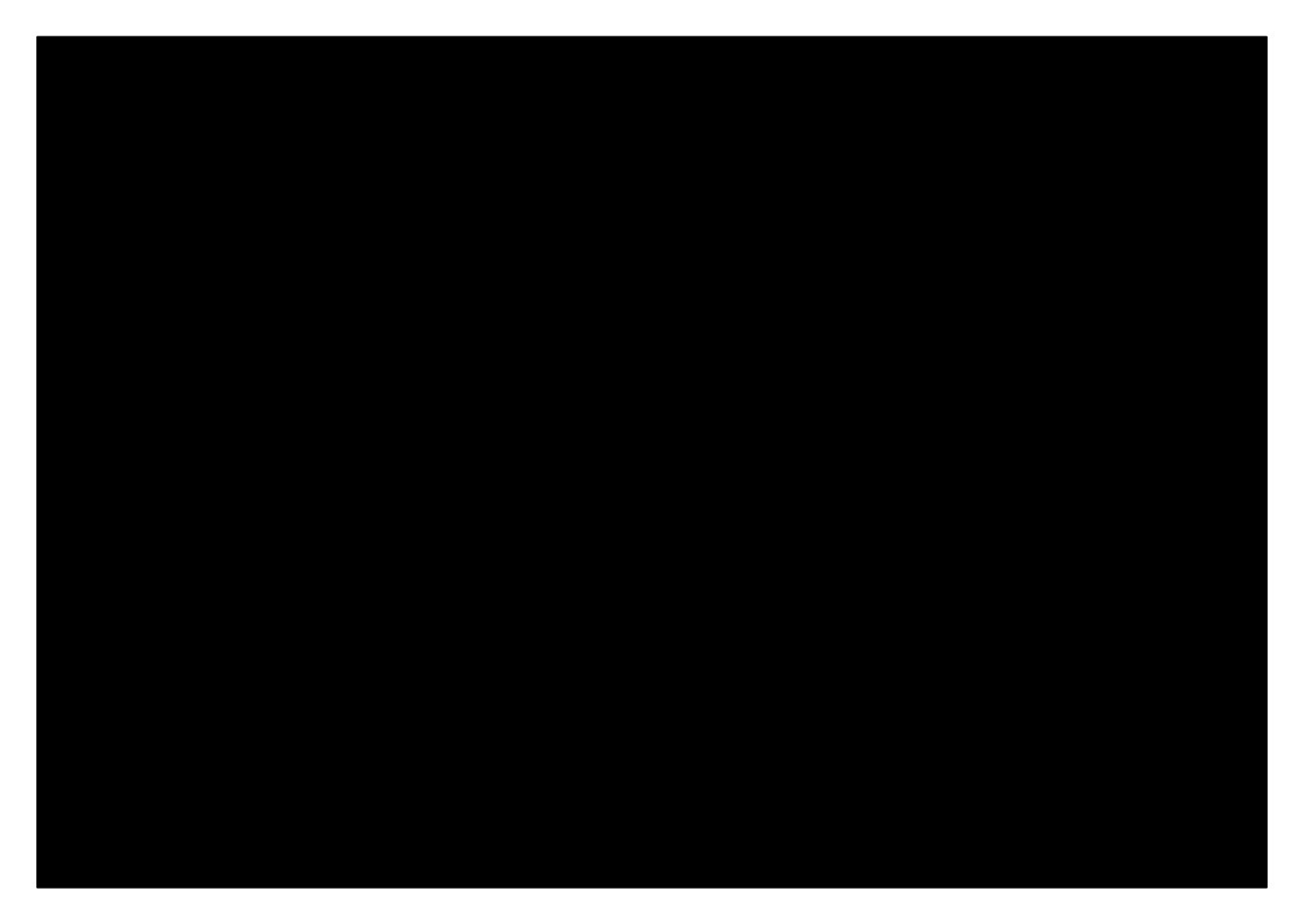

<u>IMPORTANT</u>: Your appointment isn't officially booked until you see your request in the "Approved Booking Requests" **ste**on. Follow up with your professor regarding exam planning if needed.